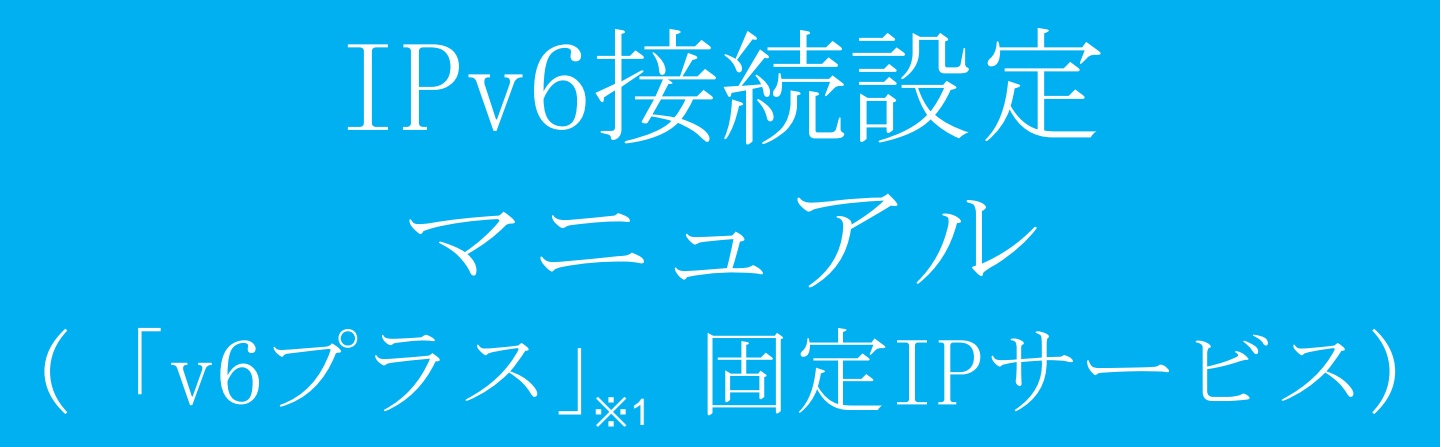

※1 「v6プラス」は、日本ネットワークイネイブラー株式会社の登録商標です。

 (1)webブラウザを開き、URL入力欄 に"http://192.168.124.254:8081"と入力 し、確定します。

192.168.124.254:8081/show\_version.cgi

登理者ログイン ログインしてください。 ログイン

②MRB管理画面のログイン画面が開き ますので『ログイン』をクリックしま す。

| 管理者ログイン |                      |
|---------|----------------------|
|         | 管理者ユーザ root<br>パスワード |
|         |                      |
|         |                      |
|         |                      |
|         |                      |

③ユーザ名入力欄に"root"、パスワー ド入力欄に"mr-5"と入力し、『ログイ ン』をクリックします。

|                                |            | 表示/確認 | 设定 | 再起動 | <u>ログアウト</u> |
|--------------------------------|------------|-------|----|-----|--------------|
| 表示/確認                          | バージョン      |       |    |     |              |
| <u>バージョン</u><br>ネットワーク設定       | ハードウェア     | 2.0.1 |    |     |              |
| <u>WAN</u><br>無線LAN<br>有線LAN   | ソフトウェア     | 9.0.0 |    |     |              |
| <u>ルーティング</u><br>詳細            | URLフィルタリング | 1.0.1 |    |     |              |
| セキュリティ設定<br><u>URLフィルタリング</u>  | IPフィルタリング  | 1.0.1 |    |     |              |
| IPフィルタリング<br>振る舞い検知<br>HTTPS通信 | 振る舞い検知     | 1.0.1 |    |     |              |
| メール設定                          |            |       |    |     |              |
| ホワイトリスト情報                      |            |       |    |     |              |
| グループ設定                         |            |       |    |     |              |

④ログイン完了後、右上『設定』をク リックします。

|                                                                          |                             | 表示/確認           | 設定 | 西起動 | ログアウト |
|--------------------------------------------------------------------------|-----------------------------|-----------------|----|-----|-------|
| 設定                                                                       | 設定                          |                 |    |     |       |
| ****トローク設定<br><u>WAN</u>                                                 | 設定を行います。<br>左のメニューから設定する項目を | <b>星択してください</b> |    |     |       |
| セキュリティ設定<br><u>URLフィルタリング</u><br>IPフィルタリング<br>振る置い地域<br>HTTPS通信<br>メール設定 |                             |                 |    |     |       |
| ホワイトリスト処理                                                                |                             |                 |    |     |       |
| グループ設定                                                                   |                             |                 |    |     |       |
| ブリッジ設定<br>メンテナンスアドレス<br>アクセス許可リスト                                        |                             |                 |    |     |       |

⑤左上『WAN』をクリックします。

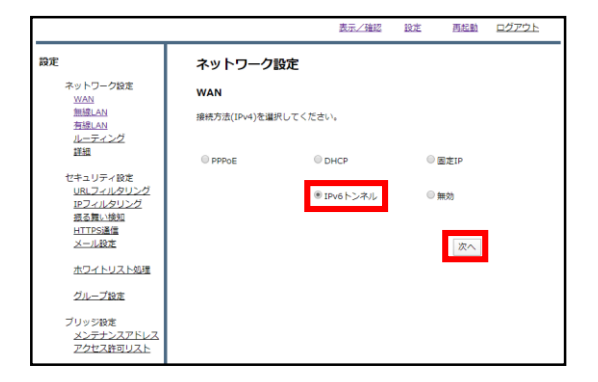

⑥ラジオボタン"IPv6トンネル"を選択 し、『次へ』をクリックします。

|                                                                                               |                               | 表示/確認 設定 | 再起動 ログアウト    |
|-----------------------------------------------------------------------------------------------|-------------------------------|----------|--------------|
| 設定<br>ネットワーク設定<br>WAN                                                                         | ネットワーク設定<br>WAN               |          |              |
| <u>無線LAN</u><br><u>有線LAN</u><br>ルーティング<br>詳細                                                  | 接続タイプ(IPv4)<br>IPv6を設定してください。 | IPv6トンネル |              |
| セキュリティ設定<br><u>URLフィルタリング</u><br><u>IEフィルタリング</u><br><u>選る質い検知</u><br>HTTPS通信<br><u>メール設定</u> | 消去                            |          | 次へ<br>IPv6設定 |
| ホワイトリスト処理<br>グループ設定                                                                           |                               |          |              |
| ブリッジ設定<br>メンテナンスアドレス<br>アクセス許可リスト                                                             |                               |          |              |

⑦『IPv6設定』をクリックします。

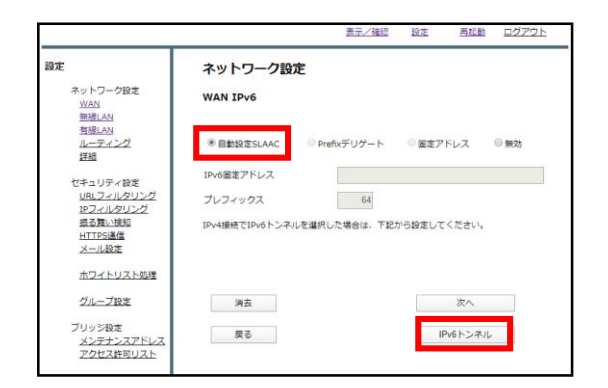

⑧ラジオボタンより"自動設定SLAAC"を 選択し、『IPv6トンネル』をクリック します。

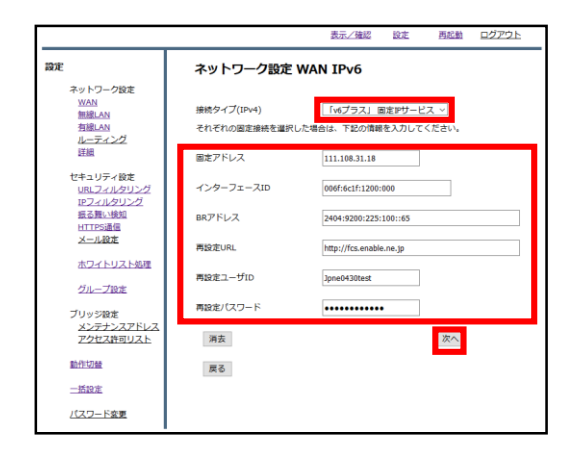

⑨接続タイププルダウンより"「v6プ ラス」固定IPサービス"を選択し、各入 力欄に情報を入力した後『次へ』を クリックします。 なお、入力情報は以下を参照ください。

| 固定アドレス     | :IPv4グローバルアドレス |
|------------|----------------|
| インターフェースID | :インターフェースID    |
| BRアドレス     | :BRのIPv6アドレス   |
| 再設定URL     | :アップデートサーバのURL |
| 再設定ユーザID   | :ユーザ名          |
| 再設定パスワード   | :パスワード         |

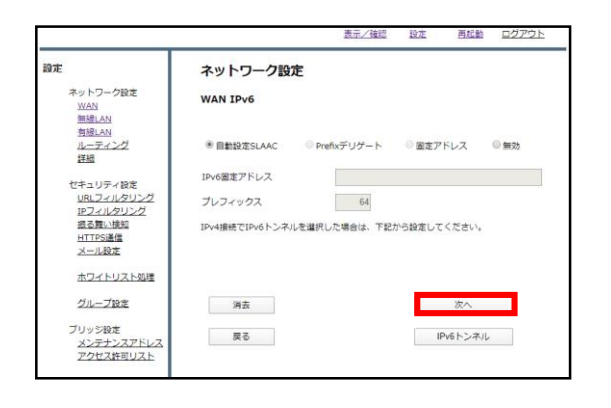

⑩『次へ』をクリックします。

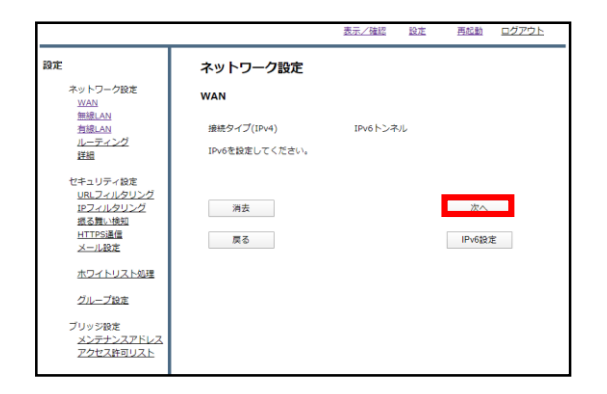

①『次へ』をクリックします。

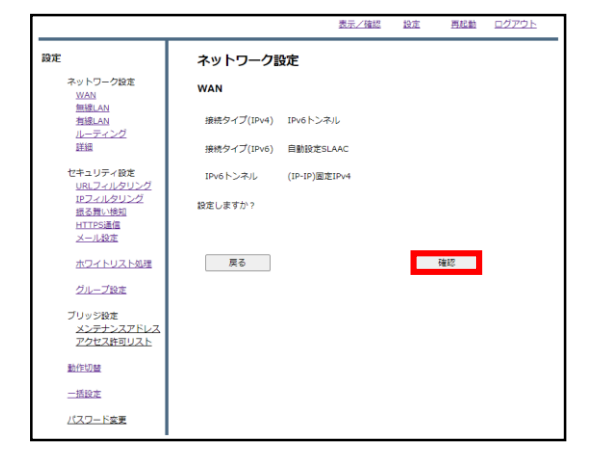

12『確認』をクリックし、WAN側の設定は完了です。 引き続きLAN側の設定を行います。

|                                                                          | 表示/確認 設定 再起動 ログアウト       |
|--------------------------------------------------------------------------|--------------------------|
| 設定                                                                       | 設定                       |
| ネットワーク設定<br>WAN                                                          | 設定を行います。                 |
| 御線LAN<br><u>有線LAN</u><br>レーンシブ<br>詳細                                     | 左のメニューから設定する項目を選択してください。 |
| セキュリティ設定<br><u>URLフィルタリング</u><br>IFフィルタリング<br>振る買い検知<br>HTTPS通信<br>メール設定 |                          |
| ホワイトリスト処理                                                                |                          |
| グループ設定                                                                   |                          |
| ブリッジ設定<br>メンテナンスアドレス<br>アクセス許可リスト                                        |                          |

13左上『有線LAN』をクリックします。

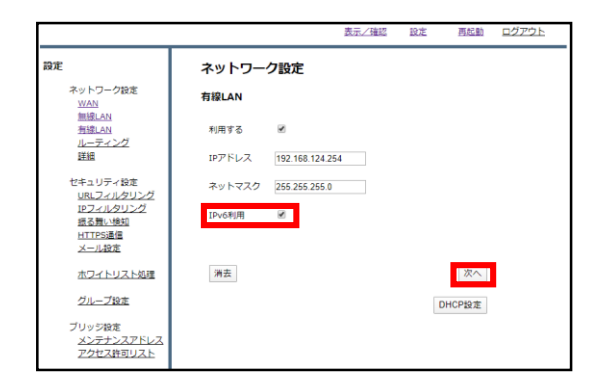

⑭"IPv6利用"チェックボックスに チェックを入れ、『次へ』をクリック します。

|                                                                                                    |                                                                          | 1                                                                                     | 表示/確認 | 設定 | 再起動      | ログアウト |
|----------------------------------------------------------------------------------------------------|--------------------------------------------------------------------------|---------------------------------------------------------------------------------------|-------|----|----------|-------|
| 設定                                                                                                    | 有線LAN                                                                    |                                                                                       |       |    |          |       |
| ネットワーク設定<br><u>ソンハ</u><br><u>当該 _ ハ</u><br><u>当該 _ ハ</u><br><u>ルーティング</u><br>世紀<br>セキュリティ設定<br><u>リティはクリング</u><br><u>リティはクリング</u><br><u>ポンパ<br/>にしてノルクリング</u><br><u>ポンパ</u><br>ポンパ<br>したりティ設定<br><u>リティ設定</u><br><u>ポンパ</u> | IPアドレス<br>ネットマスク<br>IPv6利用<br>開始アドレス<br>終了アドレス<br>配布ドメイン<br>DNS1<br>DNS2 | 192.168.124.254<br>255.255.255.0<br>利用する<br>192.168.124.10<br>192.168.124.20<br>local |       |    |          |       |
| <u>ホワイトリスト処理</u><br><u>グループ設定</u><br>プリッジ設定<br><u>メンテナンスアドレス</u><br>アクセス許可リスト                                                                                                    | 設定しますか?                                                                  |                                                                                       |       |    | 確認<br>戻る |       |

⑮『確認』をクリックしてLAN側の設 定は完了です。